## 1 mettre un cable RJ45 entre la caméra et l'ordinateur

- 1. ⊞ win + R.
- 2. ncpa.cpl

|    | Ethernet          |       | 17           |        | Wi-Fi |                     |
|----|-------------------|-------|--------------|--------|-------|---------------------|
| ×× | Intel(R) Ethernet | 👎 Dé  | sactiver     |        |       | Jual Band Wireless- |
|    |                   | Sta   | tut          |        |       |                     |
|    |                   | Dia   | ignostiquer  |        |       |                     |
|    |                   | 👎 Co  | nnexions de  | e pont |       |                     |
|    |                   | Cré   | éer un racco | urci   |       |                     |
|    |                   | 👎 Su  | pprimer      |        |       |                     |
|    |                   | 👎 Rei | nommer       |        |       |                     |
|    |                   | 👎 Pro | opriétés     |        |       |                     |

| Client pour les réseaux Mic                                                                    | rosoft                                                    | ^                                        |  |  |  |  |
|------------------------------------------------------------------------------------------------|-----------------------------------------------------------|------------------------------------------|--|--|--|--|
| Partage de fichiers et imprir                                                                  | mantes Reseaux Alicrosoft                                 |                                          |  |  |  |  |
| Planfficateur de paquets QoS Protocolo Internet version A (TCP /IPv1)                          |                                                           |                                          |  |  |  |  |
| Protocole de multiplexage o     Protocole de protocole LLDP N                                  | de carte réseau Microsoft<br>Microsoft                    |                                          |  |  |  |  |
| Protocole Internet version                                                                     | 6 (TCP/IPv6)                                              | $\mathbf{v}$                             |  |  |  |  |
| <                                                                                              |                                                           | 2                                        |  |  |  |  |
| Installer                                                                                      | Désinstaller                                              | Proprietés                               |  |  |  |  |
| Description                                                                                    |                                                           |                                          |  |  |  |  |
| Protocole TCP/IP (Transmission (<br>de réseau étendu par défaut pem<br>réseaux interconnectés. | Control Protocol/Internet P<br>mettant la communication e | Protocol). Protocole<br>entre différents |  |  |  |  |
|                                                                                                | 0                                                         | K Annuler                                |  |  |  |  |

Renseigner comme ceci

Propriétés de : Protocole Internet version 4 (TCP/IPv4)

| ~ | ÷ .    | 1  |  |
|---|--------|----|--|
|   | $\sim$ |    |  |
|   | $\sim$ | ς. |  |
|   |        | `  |  |
|   |        |    |  |

| Général                                                                                                    |                     |  |  |  |
|----------------------------------------------------------------------------------------------------|---------------------|--|--|--|
| Les paramètres IP peuvent être déterminés automatiquement si votre<br>réseau le permet. Sinon, vous devez demander les paramètres IP<br>appropriés à votre administrateur réseau. |                     |  |  |  |
| Obtenir une adresse IP automatiq                                                                                                    | uement              |  |  |  |
| • Utiliser l'adresse IP suivante :                                                                                                    |                     |  |  |  |
| Adresse IP :                                                                                                    | 192 . 168 . 100 . 5 |  |  |  |
| Masque de sous-réseau :                                                                                                    | 255.255.255.0       |  |  |  |
| Passerelle par défaut :                                                                                                    | 192 . 168 . 255 . 1 |  |  |  |
| Obtenir les adresses des serveurs DNS automatiquement                                                                                                    |                     |  |  |  |
| Utiliser l'adresse de serveur DNS suivante :                                                                                                    |                     |  |  |  |
| Serveur DNS préféré :                                                                                                    | · · ·               |  |  |  |
| Serveur DNS auxiliaire :                                                                                                    |                     |  |  |  |
| 🗌 Valider les paramètres en quittan                                                                                                    | t Avancé            |  |  |  |
|                                                                                                    | OK Annuler          |  |  |  |
| Accessionite : consultez nos recom                                                                                                    | nanoations          |  |  |  |

## http://192.168.100.88/

a la demande de saisie

utilisateur : admin

## mot de passe : admin

| Mail 😵 sara 👔 Suivi APO BYC.xlsx | A Reporting N° série é Q Courrier - Frédéric. | 🚺 Dashboard / Magen 2 | C Admin Login Ġ Google – Mon activi |
|----------------------------------|-----------------------------------------------|-----------------------|-------------------------------------|
| Live<br>Video                    | Audio Settings                                |                       |                                     |
| Image                            | Audio Switch                                  | On 🗸                  |                                     |
| Audio                            | Audio Type                                    | AAC ~                 |                                     |
| System                           | Sample Rate                                   | 48K ~                 |                                     |
| Network                          | Bit Rate                                      | 96К ~                 |                                     |
| Information                      | Input Type                                    | MIC 🖊                 |                                     |
|                                  | Input Vol                                     | 20 ~                  | dB                                  |
|                                  | ADTS Options                                  | Off ~                 |                                     |
| $\bigcirc$                       |                                               |                       |                                     |
| Zoom In Zoom Out                 | S                                             | ubmit Cancel          |                                     |
| Focus In Focus Out               |                                               |                       |                                     |
| Pan Speed 10 🗸                   |                                               |                       |                                     |
| Tilt Speed 10 🗸                  |                                               |                       |                                     |

Rédémarrer la caméra, tester Rétablir les paramètres Réseau IP